## Cómo asignar el enlace de una Actividad.

1. Identificar en el bloque de administración la opción de Activar Edición y pulsarlo.

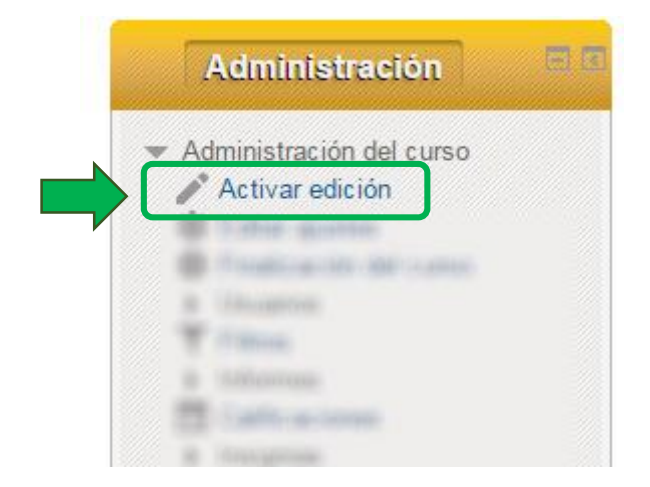

2. En la pestaña de **Actividades de Aprendizaje**, identificar la Actividad de Aprendizaje y sobre ella (de preferencia sobre el título), darle clic derecho y elegir la opción "Copiar dirección de enlace".

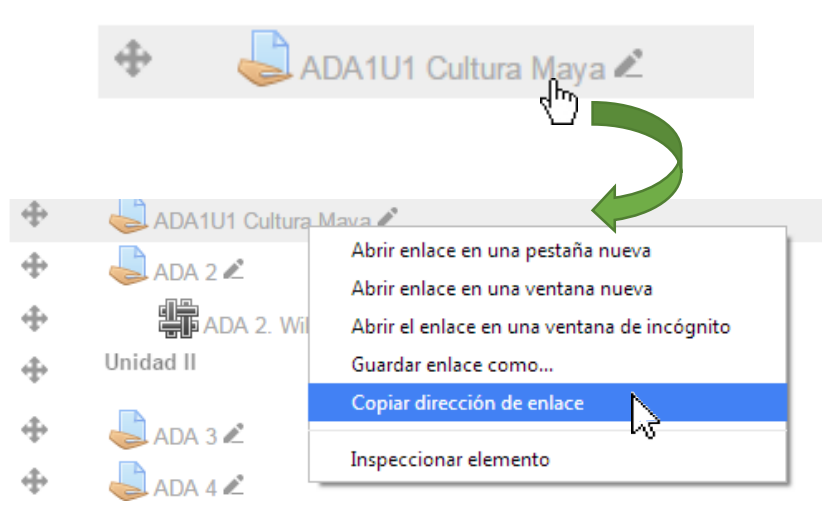

3. Regresar a la Unidad en la que está el nombre del elemento a vincular y dar clic sobre la opción de editar y elegir Editar ajustes.

| n Primer Contenido                      | ₀Editar▼                    |
|-----------------------------------------|-----------------------------|
| Primer desagregado de contenidos        | Editar al-res               |
| Segundo desagregado de contenidos       |                             |
| Tercer desagregado de contenidos        | Mover a la derecha          |
| Nombre de la Actividad de Aprendizaje 1 | <ul> <li>Ocultar</li> </ul> |
|                                         | C⊡ Duplicar                 |
| Nombre de la Actividad de Aprendizaje 2 | <b>⊉</b> ₊ Asignar roles    |
| Segundo Contenido                       | × Borrar                    |
|                                         |                             |

4. Reemplazar el texto que viene con el estilo por el nombre de la actividad.

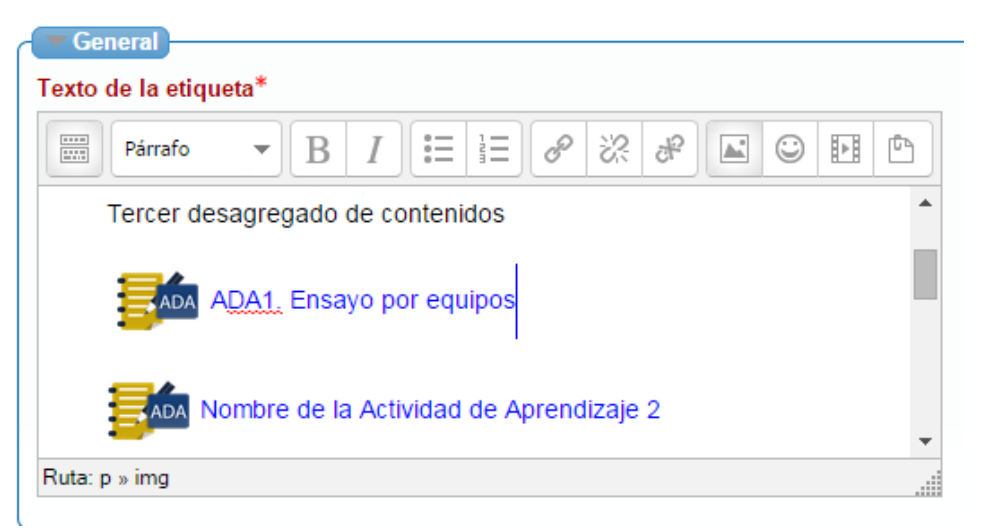

5. Selecciona el nombre, incluyendo la imagen y pulsa sobre el botón "Insertar/editar hipervínculo"

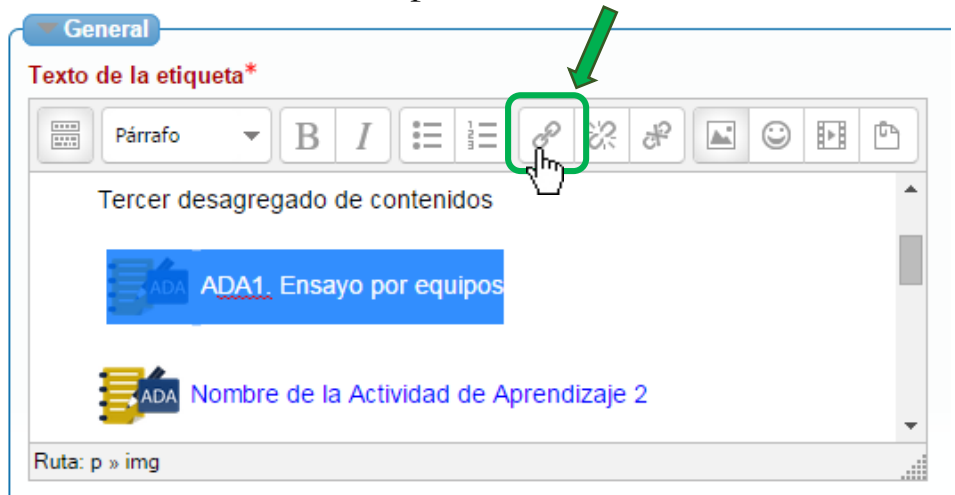

- Insertar/editar hipervínculo × lo E General Ventana emergente Eventos Avanzado JRL del hipervínculo http://uadyvirtualcloud.uady.mx/mod/forum/view. ۲ Destino Abrir en esta ventana / marco Título -- Ninguno --۲ Clase regad <u>1.</u> Er ore de Insertar Cancelar
- 6. Pega la dirección en el espacio de URL del hipervínculo

7. Haz clic sobre el botón Insertar

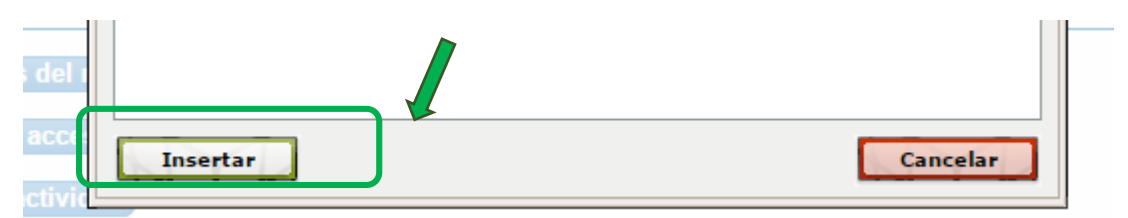

8. Haz clic sobre el botón Guardar cambios y regresar al curso.

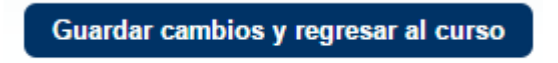